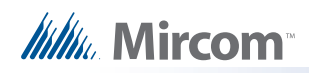

## LT-6078 Installing RPL-TX3-T-IC22 Replacement Inner Chassis

Parts List

- Qty 1 ... RPL-TX3-T-IC22 Replacement Inner Chassis
- Qty 7 ... #8-32 nuts
- Cable ties

## To remove the old chassis:

- 1. At the Touch Screen terminal, enter 9999.
- 2. Enter your administrator password, and then press OK.
- 3. Select File > Shut down > Shut down.
- 4. Disconnect the power from the Touch Screen.
- 5. Open the 22" Touch Screen door.
- 6. Remove the nut on the door covering the power terminals and open the door.
- 7. Remove the nuts on the six posts that are holding the old chassis in place. Refer to Figure 1.
- 8. Remove the nuts on the ground post, and remove the ground wire.
- 9. Disconnect the cables:
  - a. The power supply wires and ground wire.
  - b. The DVI and USB cables from the display to the PC board.
  - c. The power cable from the display to TS6 on the power supply and audio mixer board.
  - d. The cable from the postal switch to INPUT 1 on the telephone access controller board.
  - e. The left speaker cable to TS2 on the power supply and audio mixer board.
  - f. The right speaker cable to TS3 on the power supply and audio mixer board.
  - g. The microphone cable to MIC on the telephone access controller board.
  - h. The camera USB cable.
- 10. Remove the old chassis.

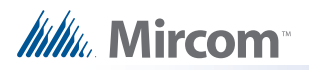

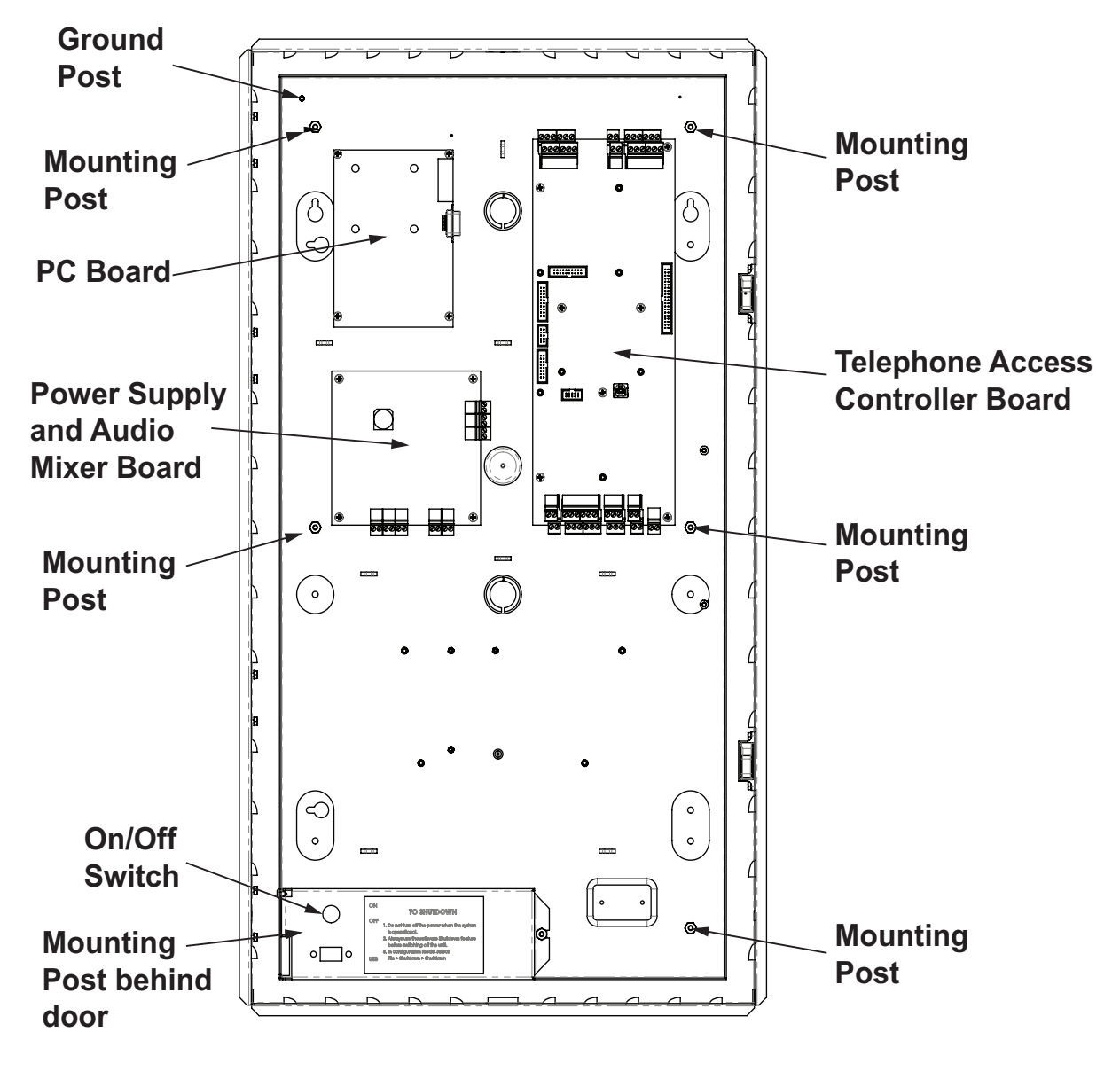

Figure 1 Inner chassis mounted in enclosure

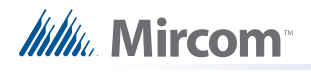

## To install the new chassis:

- 1. Place the new chassis over the six posts on the enclosure. Be sure to orient it the right way up.
- 2. Fasten six #8-32 nuts over the posts.
- 3. Attach the ground wire to the ground post and secure with a nut.
- 4. Reconnect the cables:

Attention: Use cable ties to secure the cables and keep them from getting caught in the door hinges.

- a. The DVI and USB cables from the display to the PC board.
- b. The power cable from the display to TS6 on the power supply and audio mixer board.
- c. The cable from the postal switch to INPUT 1 on the telephone access controller board.
- d. The left speaker cable to TS2 on the power supply and audio mixer board.
- e. The right speaker cable to TS3 on the power supply and audio mixer board.
- f. The microphone cable to MIC on the telephone access controller board.
- g. The camera USB cable to a free USB input.
- 5. Attach the bottom right power terminal to a suitable grounding wire and connect it to the site ground.

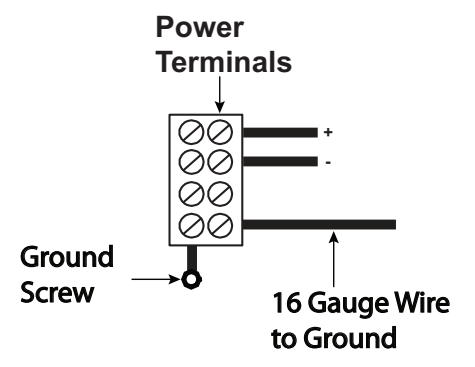

Figure 2. Grounding the 22" Touch Screen

- Connect the MD-990 lode power supply wires to the Touch Screen Controller board panel terminal screws as shown in Figure 2. Ensure the MD-990 voltage selectable switch is set to 120V. For more information on connecting the power supply, see LT-996 TX3 Touch Screen Installation Manual.
- 7. Close the door that covers the power terminals and secure it with a nut.
- 8. Press the On/Off Switch (Figure 1) to turn the Touch Screen on.

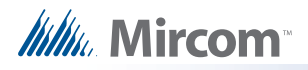

## **Related Documents**

For details on the telephone access controller board, see LT-6073 Telephone Access Quick Reference.

For instructions on installing a Logitech c615 HD Webcam, see LT-996 Touch Screen Installation Manual.

For instructions on installing a replacement 3M Multi-Touch Display, see LT-996 Touch Screen Installation Manual.

For instructions on installing a fan, see LT-6074 Installing the Fan in the 22" Touch Screen.

For instructions on installing a two door controller network board, see LT-981A Replacement TX3-CX-2-A Controller Board Installation Instructions.